## Tutorial experimento 1: Configuração de controlador PID no CLP Citrino

Siga as instruções adiante para inserir um bloco PID na lógica ladder. Dentro da pasta "Avançado", localize o bloco PID e insira-o na lógica.

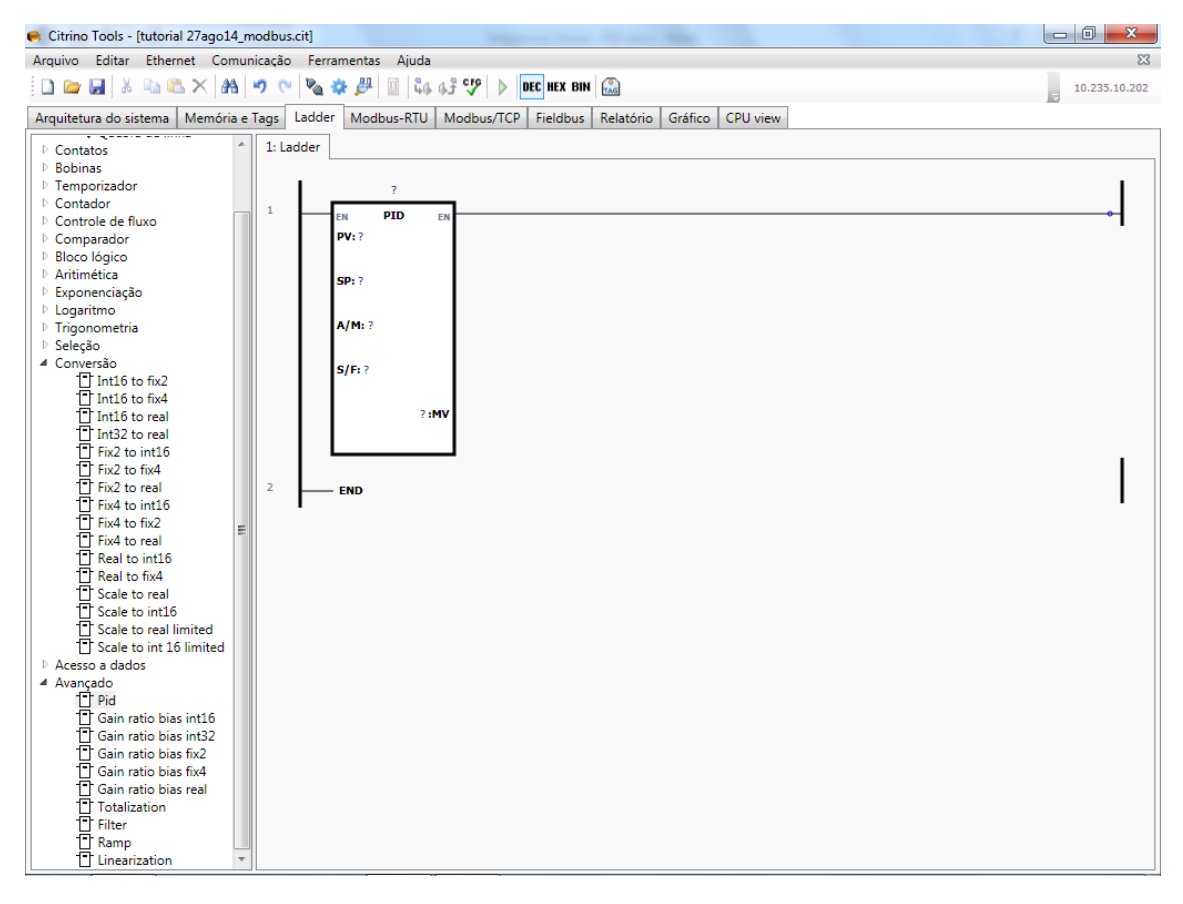

Clique com o botão direito no título do bloco defina um TAG para este controlador.

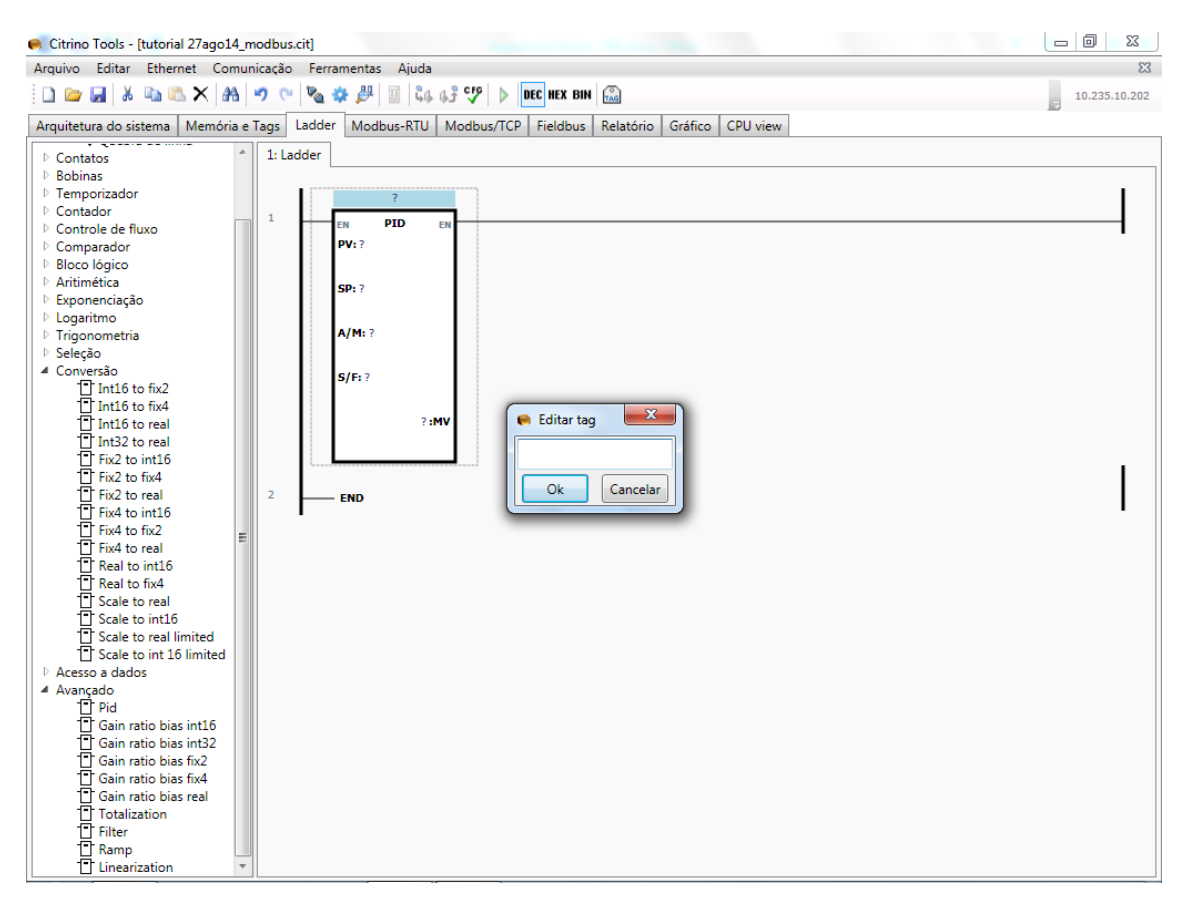

Clique com o botão direito no "?" relacionado ao MV e defina um endereço para alocar os parâmetros do bloco PID a partir deste endereço.

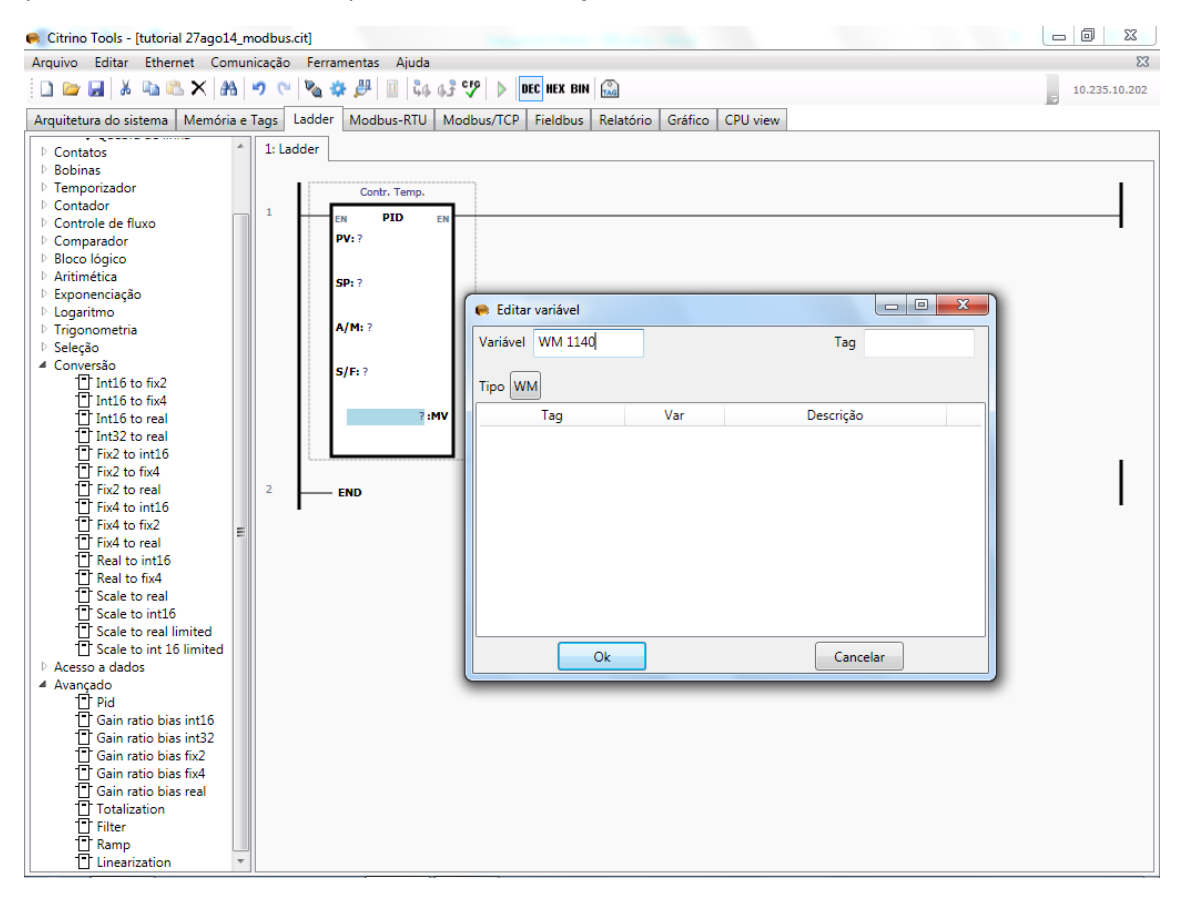

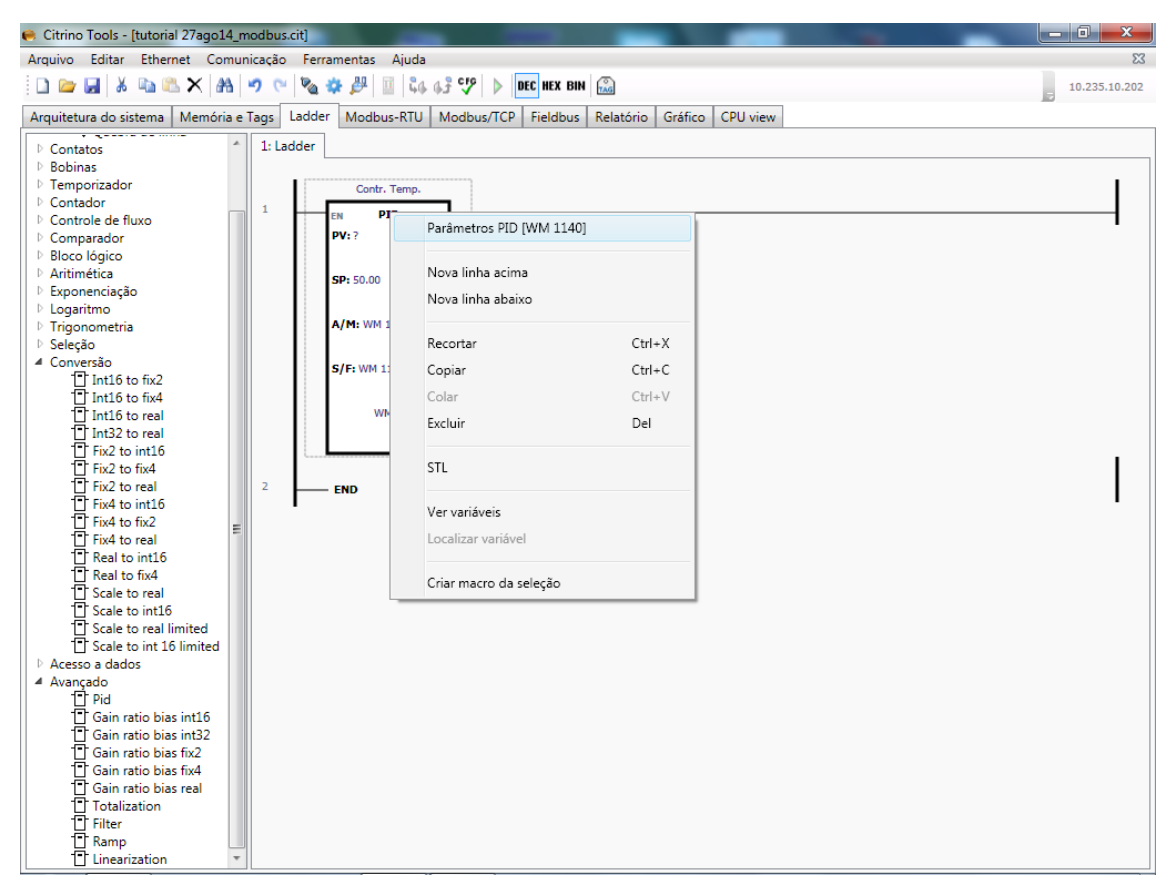

Clique com o botão direito sobre o bloco PID e selecione a opção Parâmetros PID

Verifique na janela apresentada a seguir que o conjunto de parâmetros internos do bloco PID foi alocado em 20 posições de memória WM (de 16bits) a partir do endereço WM definido para a MV.

Obs: Deixar sempre habilitado em modo "auto" e safe em "off" na parte externa do bloco PID.

| 😝 Citrino Tools - [tutorial 27ago14_modbus.cit                                                          | :]                                    |                    |                                                      |          |     |  |  |  |
|----------------------------------------------------------------------------------------------------|---------------------------------------|--------------------|------------------------------------------------------|----------|-----|--|--|--|
| Arquivo Editar Ethernet Comunicação Ferramentas Ajuda 🛛                                                 |                                       |                    |                                                      |          |     |  |  |  |
|                                                                                                    | 10 225 10 202                         |                    |                                                      |          |     |  |  |  |
|                                                                                                    | • • • • • • • • • • • • • • • • • • • | 90 03 <b>4</b>   M | DEC NEA DIN TAG                                      |          | 5   |  |  |  |
| Arquitetura do sistema Memória e Tags Ladder Modbus-RTU Modbus-RTCP Fieldbus Relatório Gráfico CPU view |                                       |                    |                                                      |          |     |  |  |  |
| Contains 1: Ladder                                                                                      |                                       |                    |                                                      |          |     |  |  |  |
| Bobinas Eliza parimetros do bloss                                                                       |                                       |                    |                                                      |          |     |  |  |  |
| Temporizador                                                                                            |                                       |                    |                                                      |          |     |  |  |  |
| ▷ Contador Parâmet                                                                                      | ro Memória                            | Valor              | Descrição                                            |          |     |  |  |  |
| Controle de fluxo MV                                                                                    | WM 1140                               |                    | Saída do bloco Pid                                   | Ok       |     |  |  |  |
| D Comparador                                                                                            | WM 1141                               |                    | Variável de Processo                                 |          |     |  |  |  |
| Bloco lógico                                                                                            |                                       |                    | vanaver de modelso                                   | Cancelar |     |  |  |  |
| P Antimetica SP<br>SP<br>SP<br>SP<br>SP<br>SP<br>SP<br>SP<br>SP<br>SP<br>SP<br>SP<br>SP<br>S            | WM 1142                               | 50.00              | Set point local em unid. de eng. (SP_ZER a SP_MAX)   | Cancelar |     |  |  |  |
| Exponenciação<br>D Logaritmo KP                                                                         | WM 1143                               | 1.00               | Ganho da ação prop. em unid. de eng. (0.00 a 327.67) |          |     |  |  |  |
| ▷ Trigonometria                                                                                         |                                       |                    |                                                      |          |     |  |  |  |
| ▷ Seleção                                                                                               | WM 1144                               | 1.00               | Const. de ação integral em minutos (0.00 a 327.67)   |          |     |  |  |  |
| ▲ Conversão DTM                                                                                         | WM 1145                               | 0.00               | Const. de ação derivativa em minutos (0.00 a 327.67) |          |     |  |  |  |
| Int16 to fix2                                                                                           |                                       |                    |                                                      |          |     |  |  |  |
| Int16 to fix4 SAF                                                                                       | WM 1146                               | 0.00               | Valor de segurança em porcentagem (0.00 a 327.67)    |          |     |  |  |  |
| TT Int2 to real STT.A/M                                                                                 | WM 1147.0                             |                    | 0-Automático/1-Manual                                |          |     |  |  |  |
| Fix2 to int16                                                                                           | WM 1147.1                             | 1 - Rev 🔻          | 0-Direto/1-Reverso                                   |          |     |  |  |  |
| Fix2 to fix4                                                                                            |                                       | <u> </u>           |                                                      |          |     |  |  |  |
| Fix2 to real STT.SAFE                                                                                   | WM 1147.2                             |                    | 0-Normal/1-Protegido                                 |          |     |  |  |  |
| Fix4 to int16 SP_ZER                                                                                    | WM 1148                               | 0                  | Valor zero do Set point (-32768 a 32767)             |          | · · |  |  |  |
| Fix4 to fix2                                                                                            | 14/44 11/40                           | 100                | Valas mérimas de Catasint ( 22768 - 22767)           |          |     |  |  |  |
| TReal to int16                                                                                          | WW 1149                               | 100                | valor maximo do set point (-52708 a 52707)           |          |     |  |  |  |
| TT Real to fix4                                                                                         | WM 1150                               |                    | Reset timer em minutos                               |          |     |  |  |  |
| Scale to real PV1                                                                                       | WM 1151                               |                    | Pv1 int16                                            |          |     |  |  |  |
| Scale to int16 PV0                                                                                      | WM 1152                               |                    | Pv0 int16                                            |          |     |  |  |  |
| Cale to real limited                                                                                    | WAA 11ED                              |                    | Function 16                                          |          |     |  |  |  |
| Scale to int 16 limited                                                                                 | VVIVI 1155                            |                    | En Intro                                             |          |     |  |  |  |
| Acesso a dados     SUM_ERR                                                                              | WM 1154                               |                    | Sum_Err int32                                        |          |     |  |  |  |
| T Pid SUM_ERR                                                                                           | WM 1155                               |                    | Sum_Err int32                                        |          |     |  |  |  |
| Gain ratio bias int16 AP                                                                                | WM 1156                               |                    | Ap int16                                             |          |     |  |  |  |
| Gain ratio bias int32                                                                                   | 14/54 1157                            |                    | A: 1-416                                             |          |     |  |  |  |
| Gain ratio bias fix2                                                                                    | WINI 1157                             |                    | ALINUD                                               |          |     |  |  |  |
| Gain ratio bias fix4 AD                                                                                 | WM 1158                               |                    | Ad int16                                             |          |     |  |  |  |
| Gain ratio bias real CNT                                                                                | WM 1159                               |                    | Cnt 60Ms                                             |          |     |  |  |  |
| Telter                                                                                                  |                                       |                    |                                                      | Padrão   |     |  |  |  |
| T Ramp                                                                                                  |                                       |                    |                                                      |          |     |  |  |  |
| Linearization                                                                                           |                                       |                    |                                                      |          |     |  |  |  |

Entre os parâmetros, estão aqueles que definem a sintonia do controlador: termos proporcional (P), integral (I) e derivativo (D), além do Set Point (SP).

Na prática o controlador P.I.D. do Citrino aplica em paralelo os termos P (Kp), I (Ki) e D (Kd) ao sinal de erro, semelhante ao diagrama de blocos a seguir:

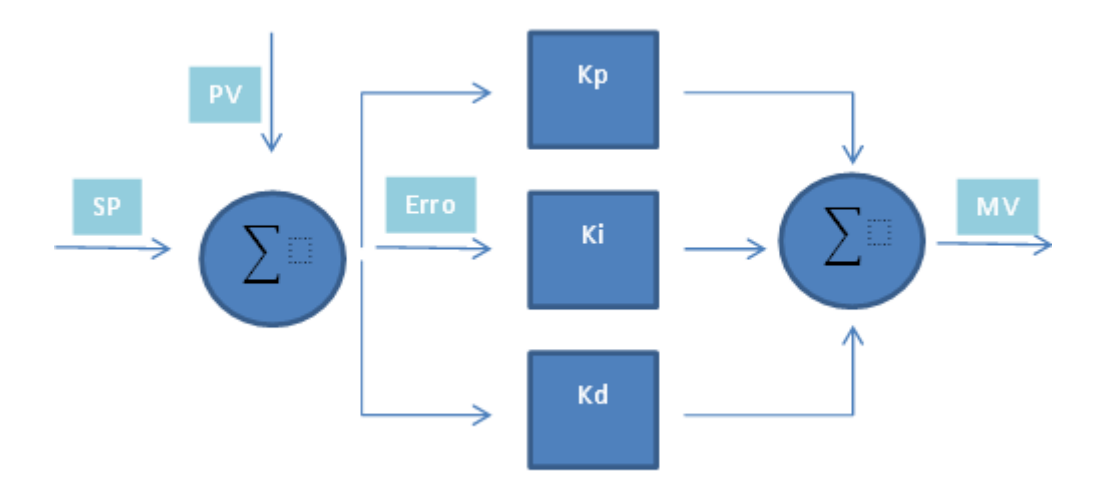

As variáveis Kp, Ki e Kd na figura são definidas na memória do Citrino com inteiras de 16bits (WM) denominadas KP, RTM e DTM respectivamente, pois o bloco PID só pode ser posicionado na região de variáveis WM por definição. Como todas elas são de 16 bits (inteiras), os seus valores são limitados pelo software da seguinte maneira:

Termo proporcional KP = -32768 a 32767

Termo integrador RTM = 0 a 32767

Termo derivativo DTM = 0 a 32767

Porém, sabemos que para se fazer boas sintonias, é necessário que estes valores tenham pequenas granularidades e isto só é possível com pequenos acréscimos nestas constantes, como por exemplo alterar um KP de 1.00 para 1.01. Desta maneira, é preciso atentar para o seguinte aspecto de operação do controlador PID: o bloco PID "enxerga" estas variáveis como ponto fixo de duas casas decimais em minutos, ficando da seguinte maneira:

KP = -327.68 a 327.67

RTM = 0 a 327.67 (minutos)

DTM = 0 a 327.67 (minutos)

Desta forma, caso se necessite escrever os valores diretamente em número de ponto flutuante, deve-se realizar uma conversão de tipos entre Real e Inteiro. Isto pode ser realizado como no código a seguir:

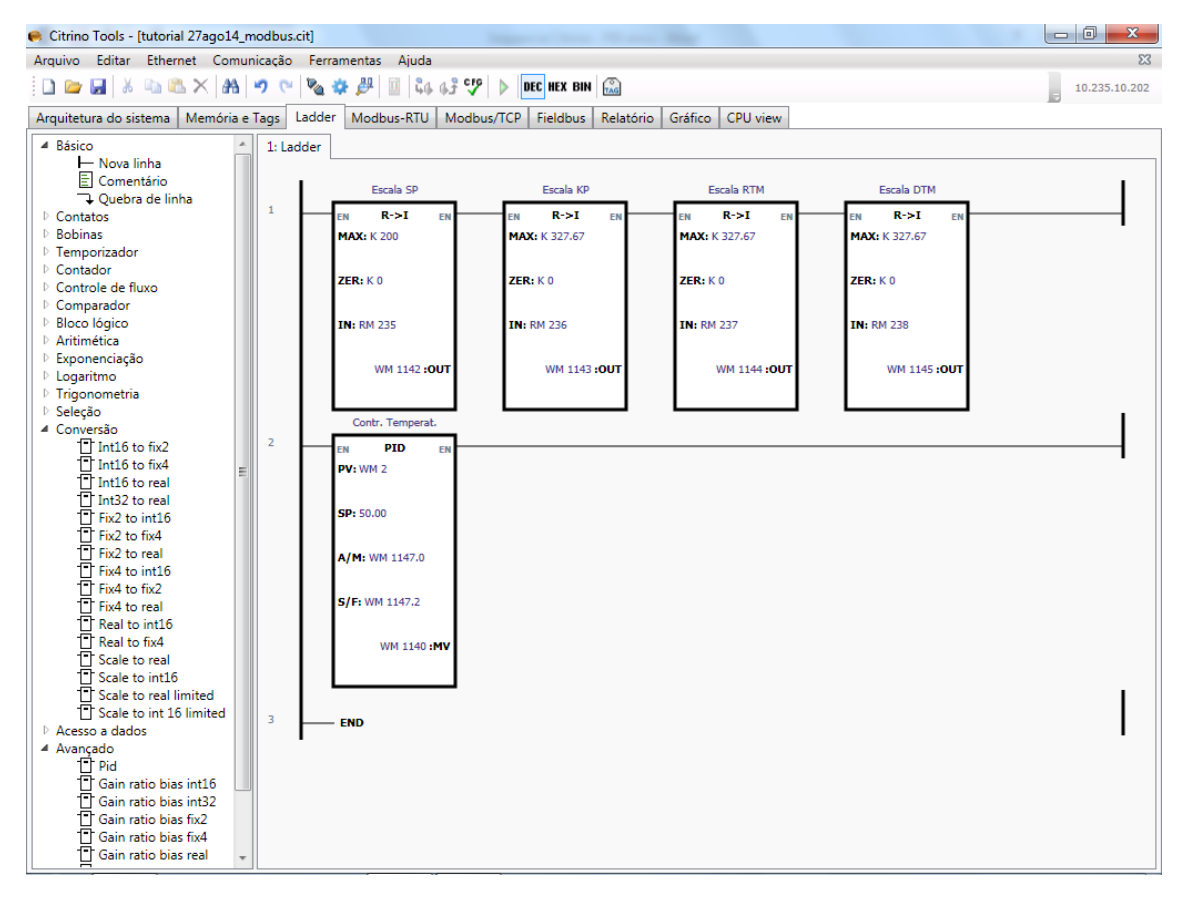

Utilize os blocos "Real to Int16" dentro da opção "Conversão" para converter, por exemplo os números reais em RM236, 237 e 238 nos números inteiros em WM1143, 1144, 1145 respectivamente, WMs estes coincidentes com os WMs dos termos de sintonia do PID.

Verifique que neste exemplo, o fator de escala está 1 para 1 (o número 1 de ponto flutuante equivale a 1 também em inteiro, pois as escalas estão de 0 a 327.67).

A saída do bloco PID será um número na faixa de 0 a 32000, na variável MV.

A entrada da variável de processo (PV) pode ser definida pelo usuário como um endereço qualquer na região das variáveis WM com valores de 0 a 32000 (0 a 100% na escala do SP: SP\_Zero e SP\_Max). Use desta forma um bloco de conversão R -> I idêntico ao utilizado para o SP, com os mesmos valores max e min.

Por fim, adicione um bloco que coloque a saída dentro da escala desejada e ao mesmo tempo converta em um inteiro de 16 bits para a saída analógica desejada.

Como a imagem abaixo:

| <ul> <li>← Citrino Tools - [teste 3.cit]</li> <li>Arquivo Editar Ethernet Comut</li> <li>□ □ □ □ □ □</li> <li>↓ ↓ ↓ ↓ ↓ ↓ ↓ ↓ ↓ ↓ ↓ ↓ ↓ ↓ ↓ ↓ ↓ ↓ ↓</li></ul>                                                                                                    | nicação Fe | erramentas Ajuda<br>A 禁 伊 国 品 4 分 学                                                                                                    | - X<br>10.235.10.202 |
|----------------------------------------------------------------------------------------------------|------------|----------------------------------------------------------------------------------------------------|----------------------|
| Arquitetura do sistema Memória e                                                                                                    | Tags Lado  | ier Modbus-RTU Modbus/TCP Fieldbus Relatório Gráfico CPU view                                                                                                    |                      |
| Arquitetura do sistema Memoria e la<br>Básico  - Nova linha  Comentário  - Quebra de linha  Donatos  Donator  Donator  Do | 1: Ladder  | Price         Price         Price <th< td=""><td></td></th<> |                      |
|                                                                                                    | 5          | A/M: WM 1147.0<br>S/F: WM 1147.2<br>WM 1140 :MV<br>Mudança para int<br>mXO: K 2000<br>ZEO: K 0                                                                                                    |                      |
|                                                                                                    | 6 <b>-</b> | MXI: K 2000       ZRI: K 0       INP: WM 1140       A0 1:OUT                                                                                                    | F                    |
| Pergunte-me algur                                                                                                    | ma coisa   |                                                                                                    | ^ <i>@</i> 10:44 □   |

Para escrever nos parâmetros (SP,KP, RTM e DTM) do bloco PID, deve-se inserir blocos "write32" para cada um deles.

Em "IN" se deve inserir a entrada do ganho no parâmetro a ser modificado, utilizando o tipo de variável "KR" e na saída "OUT" o mesmo tipo e valor de memória onde irá converter e limitar a faixa de cada parâmetro (como descrito anteriormente), da seguinte maneira:

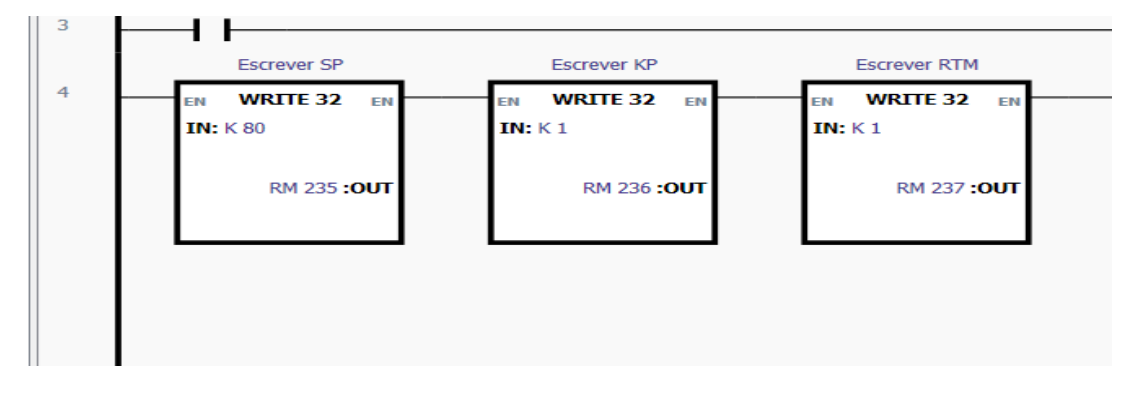

Muito importante:

Sempre que for armazenar uma configuração no CLP, utilizar o menu Comunicação -> Armazenar configuração e dados da memória.

Não utilizar o botão de atalho, pois por ele não se armazenam os dados da memória.

Veja imagem adiante:

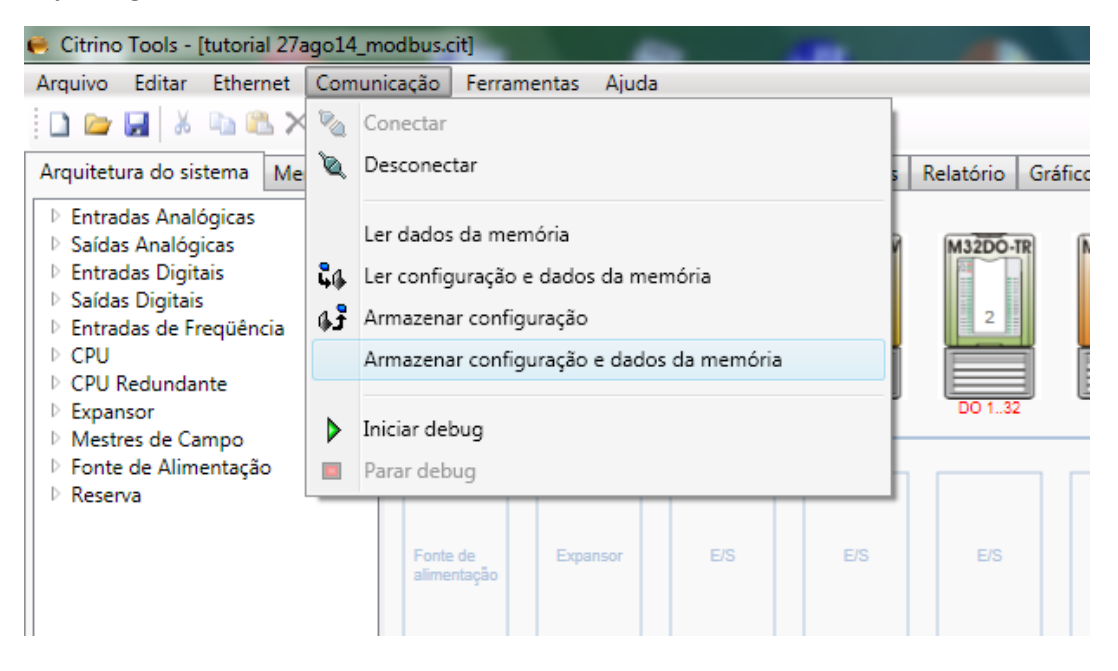